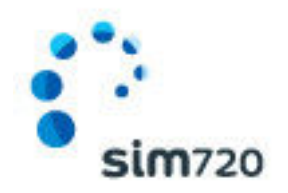

# SIM720 EAST FRISIAN ISLANDS AIRPORTS Version 1.1

User Guide December 2014

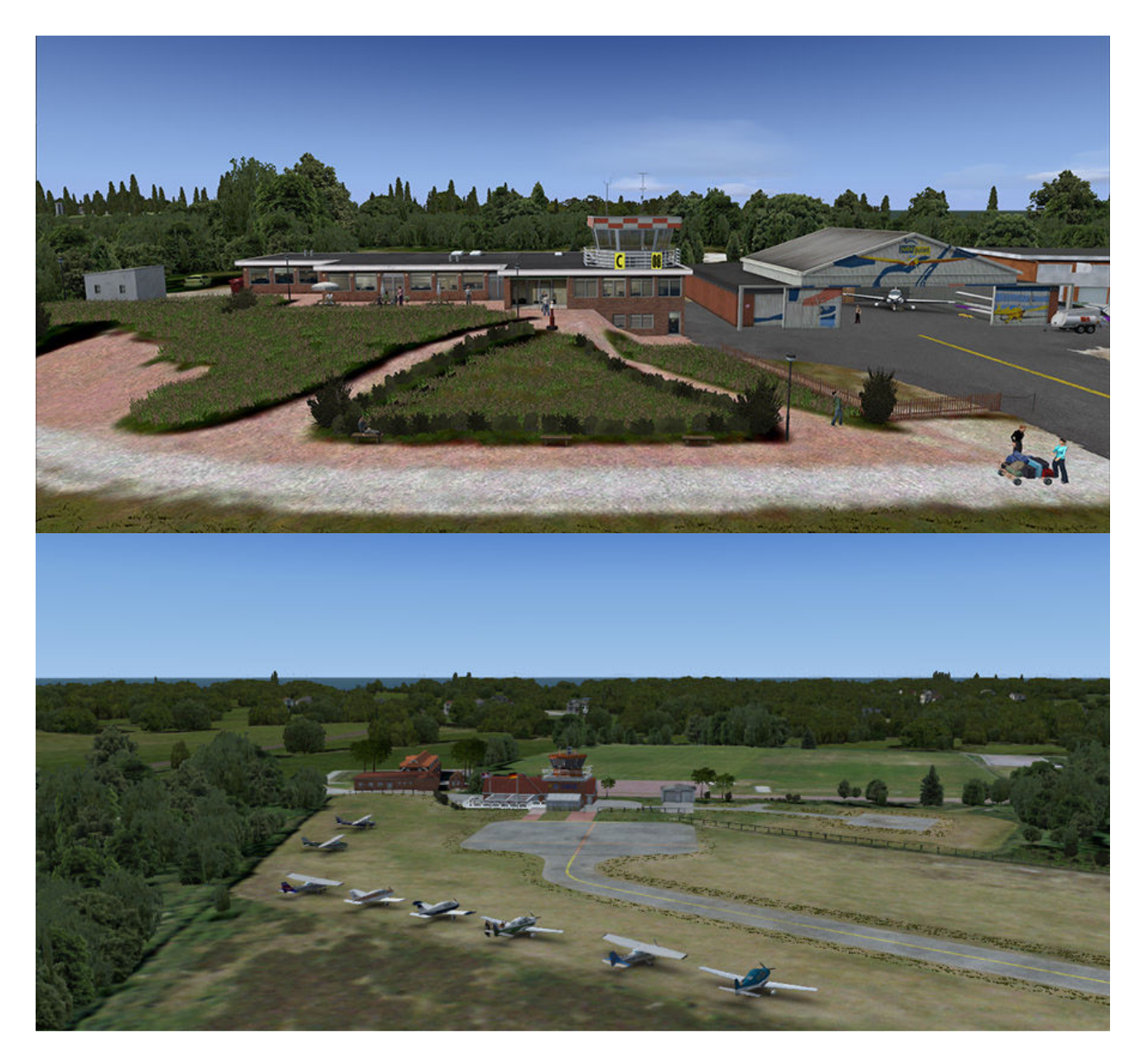

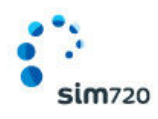

# **INDEX**

| ΤΟΡΙϹ                              | PAGE   |
|------------------------------------|--------|
| Intro                              | <br>3  |
| Compatibility                      | <br>4  |
| Quick Reference FSX Settings       | <br>5  |
| Scenery Coverage Area              | <br>6  |
| Airport Charts                     | <br>7  |
| East Frisian Islands Control Panel | <br>8  |
| Recommended FSX Slider<br>Settings | <br>9  |
| The Autogen Density Slider         | <br>12 |
| Product Support                    | <br>13 |
| SIM720 Team                        | <br>14 |
| End User License Agreement         | <br>15 |

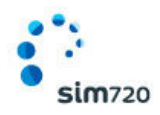

### Intro

The SIM720 team would first like to thank you for purchasing **SIM720 EAST FRISIAN ISLANDS Airports Version 1.1**. We do hope you enjoy many hours of interesting flying.

East Frisian Island Airports are a group of 5 Airports (EDWJ, EDWL, EDWR, EDWZ) located in the north sea off the coast of East Frisia in Lower Saxony, Germany.

The airports all have one hard surface runway and some have additional grass runways.

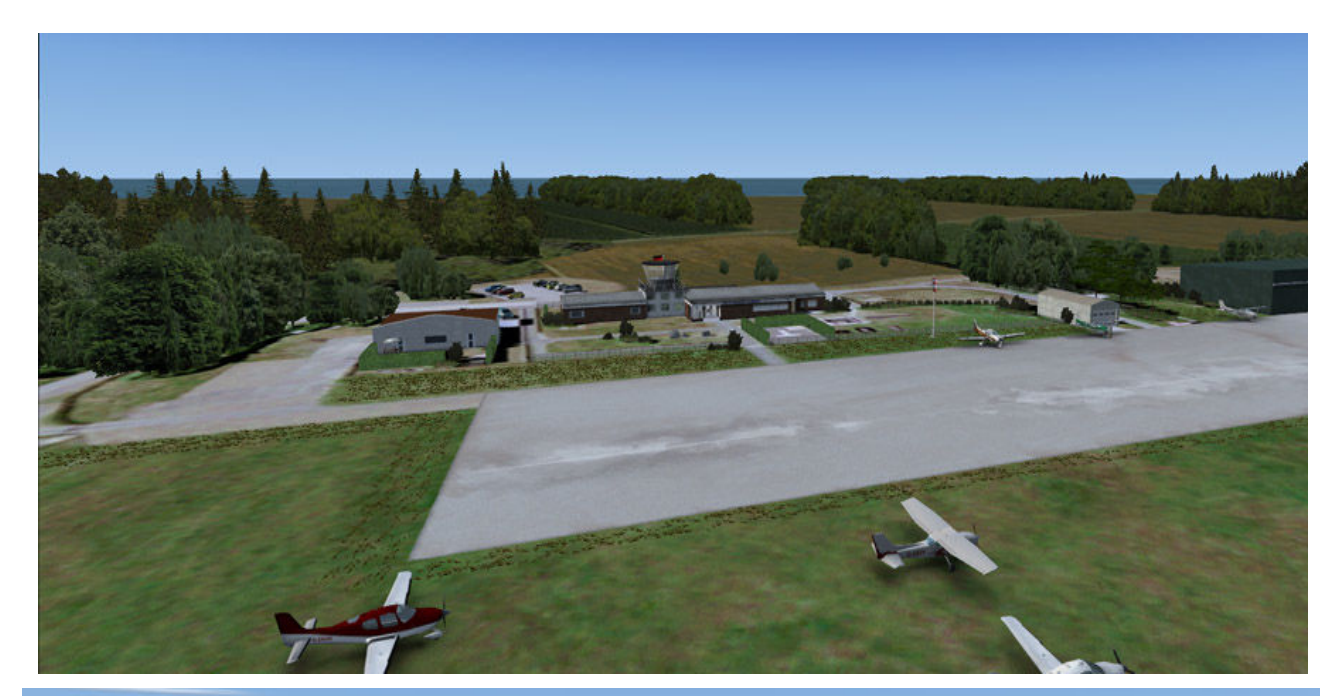

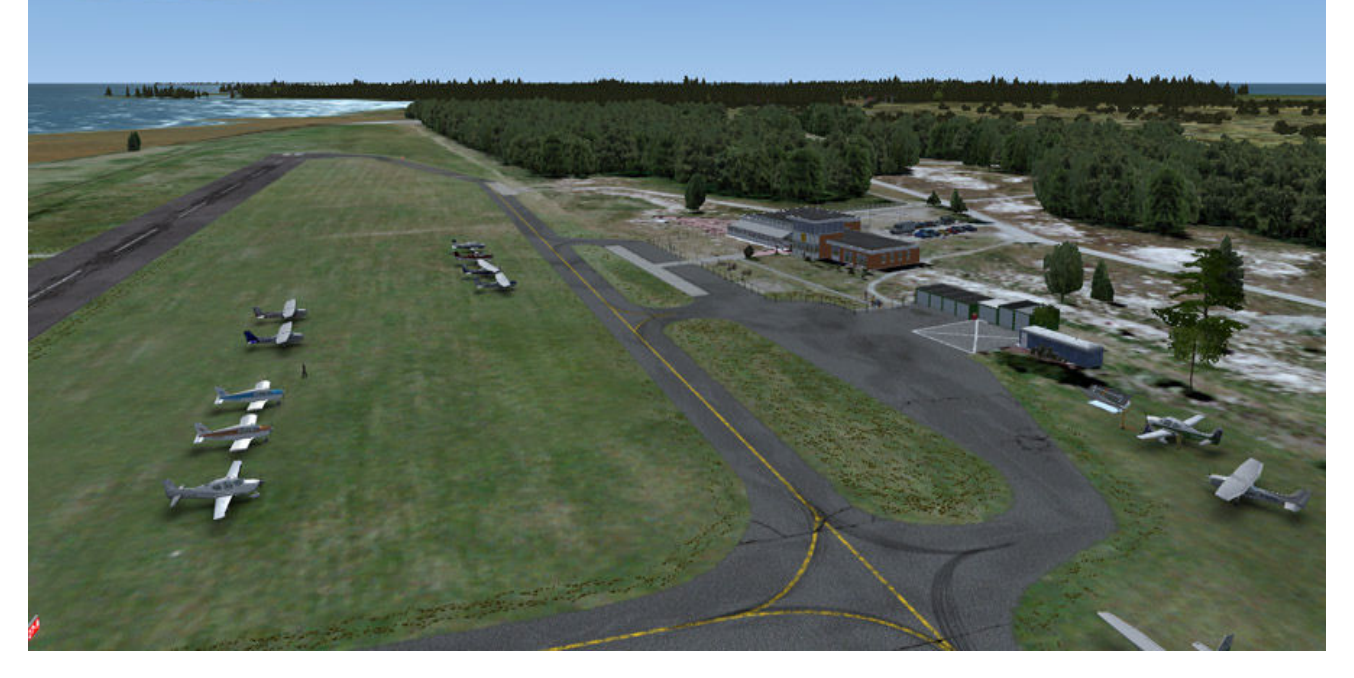

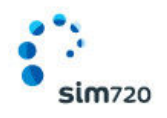

# Compatibility

SIM720 EAST FRISIAN ISLANDS Airports has been designed to work as a standalone product, using the supplied control panel you can select what you want the Photoreal area to be colour matched to. In EAST FRISIAN ISLANDS Airports you have the option of choosing Default FSX or Orbx Global. Just simply pick what you want.

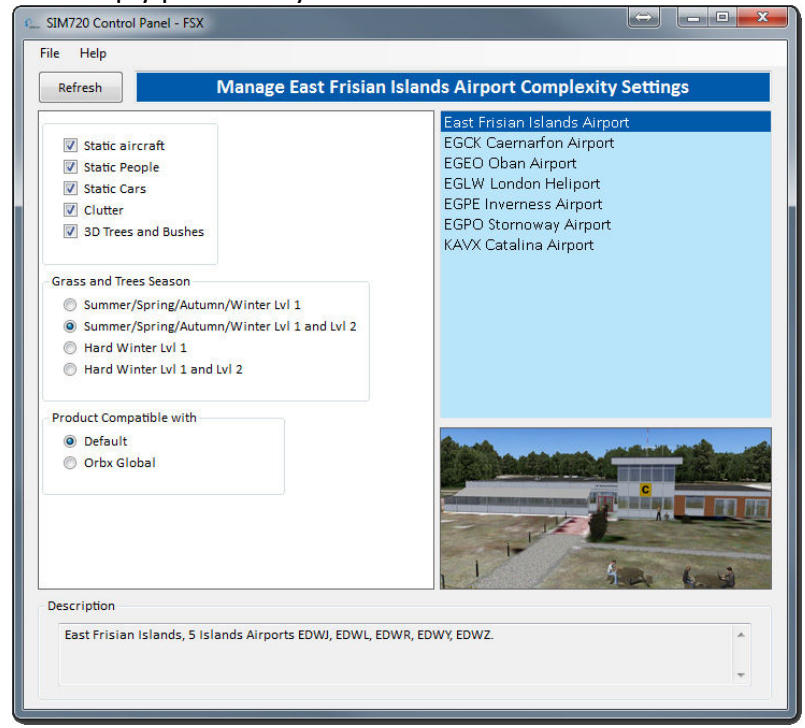

EAST FRISIAN ISLANDS Airport is DX10 compatible.

If you use Orbx products please set FTX Central Insertion point to be below SIM720 products

| FSX Scenery Library<br>Select a Library Title to insert abov | re | Set how FTX and OZx entries are added to the Scenery Library.                                                                    |
|--------------------------------------------------------------|----|----------------------------------------------------------------------------------------------------|
| Library Title                                                | *  | FTX entries are inserted into the Scenery Library first.<br>If the FTX insert point is not found then FTX will insert at the top |
| SIM720 LIB                                                   |    |                                                                                                    |
| SIM720_                                                      |    | Set the selected Scenery Library Title as the FTX insertion point                                                                |
| SIM720_                                                      |    | FTX ⇒ Set Insertion point                                                                                                    |
| SIM720_                                                      |    | Edwards AFB                                                                                                    |
| SIM720_                                                      |    |                                                                                                    |
| SIM720_                                                      |    |                                                                                                    |
| Addon Scenery                                                |    |                                                                                                    |
| FTXAA_ORBXLIBS                                               |    |                                                                                                    |
| FTX_AA_EGFF                                                  |    |                                                                                                    |
| FTX_AA_EC                                                    | -  |                                                                                                    |
| FTX_AA_E                                                     | _  |                                                                                                    |
| FTX_AA_E0                                                    | _  |                                                                                                    |
| FIX_AA_EO                                                    | _  |                                                                                                    |
| FIX_EU_ENG_05_SCENERY                                        | _  |                                                                                                    |
| FTA_EU_ENG_06_CVA                                            |    | Report to lost around                                                                                                    |
|                                                              | -  | Derault (Top of list)                                                                                                    |
| FIX_EU_ENG_UO_CUSTOM                                         |    |                                                                                                    |

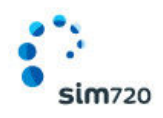

# **Quick Reference FSX Settings**

The table below lists in a handy reference the minimum recommended settings required in FSX to enjoy EAST FRISIAN ISLANDS Airports the way SIM720 designed it. These settings run well on most PCs and take particular advantage of the custom ground photoreal imagery used in the scenery area.

If you use the settings below you will be guaranteed the highest fidelity experience and the best balanced performance.

| Setting                      | Value              | Why?                                                                         |
|------------------------------|--------------------|------------------------------------------------------------------------------|
| Level of detail radius       | Large              | Reduces blurring of textures                                                 |
| Global Texture<br>Resolution | Max                | Best displays photoreal textures                                             |
| Mesh Complexity              | 100                | Better terrain definition                                                    |
| Mesh Resolution              | 5m                 | 5m is recommended for this airport scenery                                   |
| Texture Resolution           | 7cm                | Required for displaying the aprons in their native resolution                |
| Scenery Complexity           | Extremely<br>Dense | How SIM720 designed East Frisian Islands                                     |
| Autogen Density              | Normal             | Best FPS versus detail More discussion below                                 |
| Airport Vehicles             | 0%                 | SIM720 has disabled the default FSX ground vehicles at East Frisian Islands. |
| GA AI Traffic                | 16 - 50%           | Recommended for this scenery                                                 |
| Road Vehicle Traffic         | 20%                | No need to set higher                                                        |

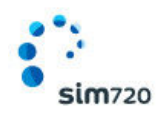

# **Scenery Coverage Area**

The image below shows the extent of the East Frisian Islands region scenery coverage area.

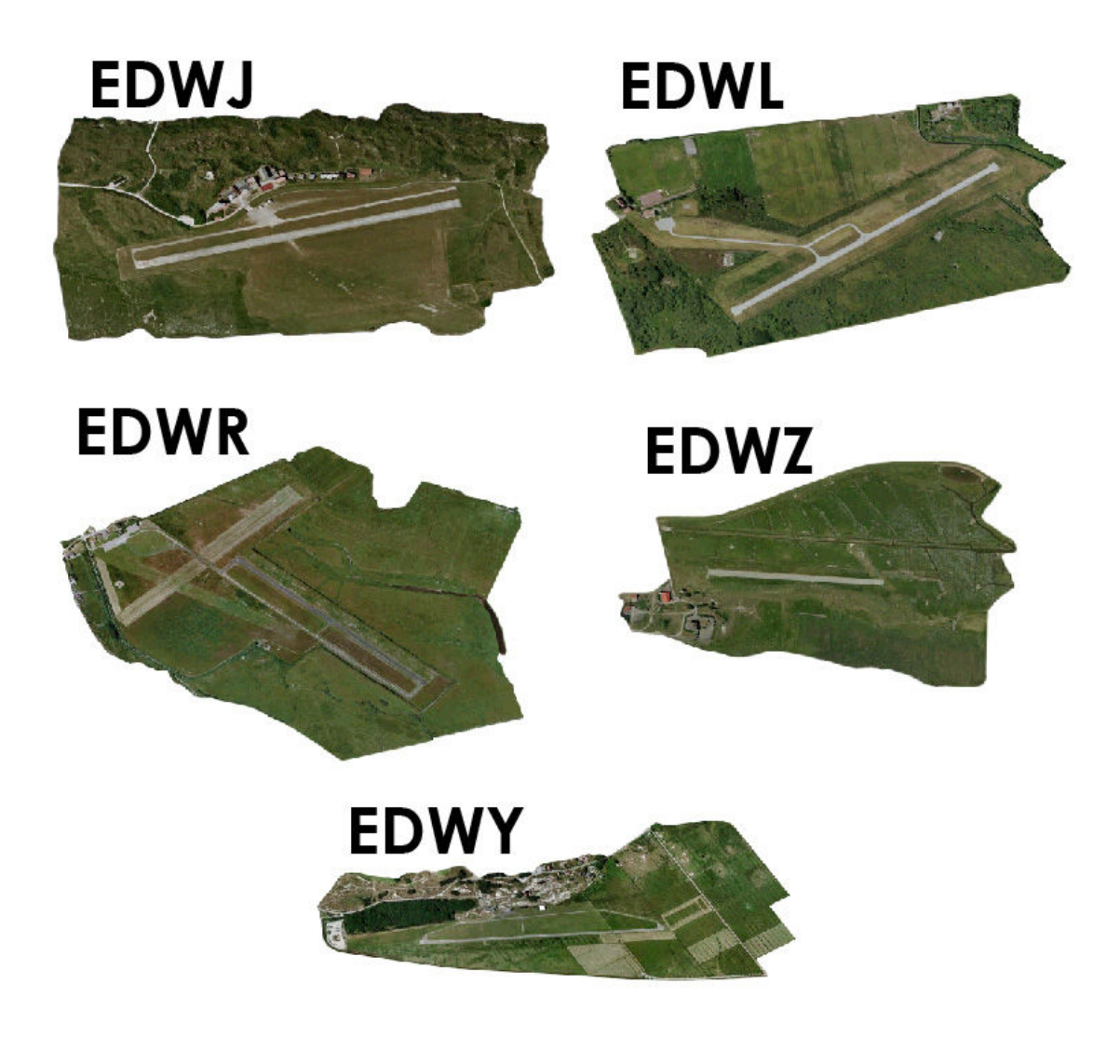

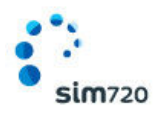

# **Airport Charts**

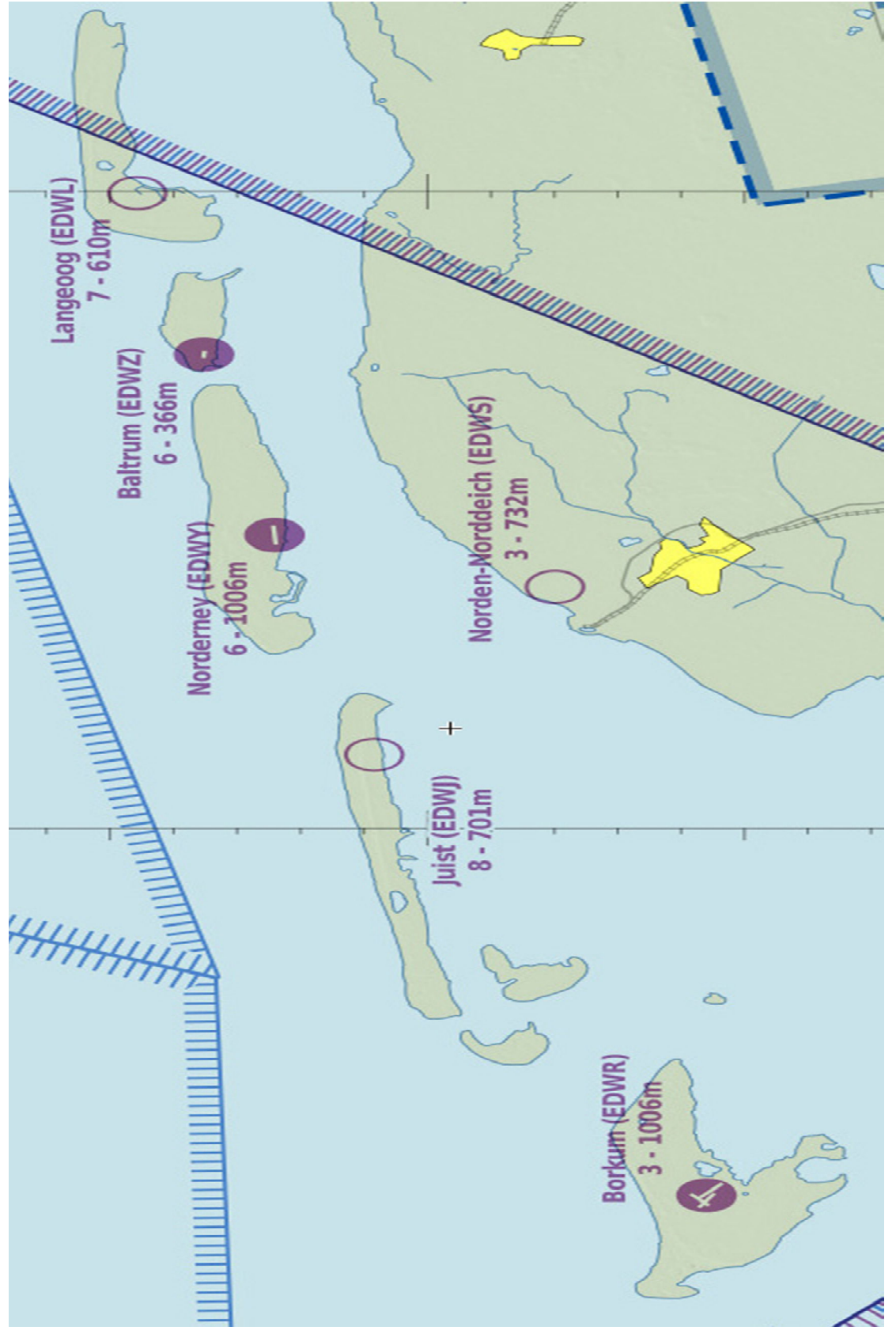

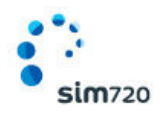

# **The East Frisian Islands Control Panel**

After East Frisian Islands is installed, a Control Panel icon is placed onto your desktop.

The Control Panel will enable you to disable or enable certain scenery features of the airport to allow it to perform in accordance with the PC you have.

|                                                                                                    | East Frisian Islands Airport                                                                                                    |
|----------------------------------------------------------------------------------------------------|----------------------------------------------------------------------------------------------------|
| <ul> <li>Static aircraft</li> <li>Static People</li> <li>Static Cars</li> <li>Clutter</li> <li>3D Trees and Bushes</li> </ul>                        | EGCK Caernarfon Airport<br>EGEO Oban Airport<br>EGLW London Heliport<br>EGPE Inverness Airport<br>EGPO Stornoway Airport<br>KAVX Catalina Airport |
| Grass and Trees Season<br>Summer/Spring/Autumn/Winter Lvl 1<br>Summer/Spring/Autumn/Winter Lvl 1 and Lvl 2<br>Hard Winter Lvl 1<br>Hard Winter Lvl 1 |                                                                                                    |
| Product Compatible with                                                                                                    |                                                                                                    |
| <ul> <li>Default</li> <li>Orbx Global</li> </ul>                                                                                                    |                                                                                                    |
| Description                                                                                                    |                                                                                                    |

To disable or enable any feature, simply click the tick box. Any changes are made instantly and there is no 'Apply' button required.

The "Product Compatible with" section will change the PR area to match the selected product.

The "refresh" button will restore our Autogen files incase another product overwrites them.

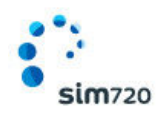

### **Recommended FSX Slider Settings**

Firstly, like default FSX dragging all your sliders to the right even with today's modern hardware, will for most people result in very poor visuals and performance. We suggest that you begin your exploration of East Frisian Islands using the slider settings shown below, and then if you find performance to be acceptable, you can move certain sliders to the right, although we recommend you only move one slider at a time to gauge the effect.

The most critical slider in FSX is the **Autogen Density slider**. With the way East Frisian Islands has been designed, it has the single most critical performance effect in the simulator. We'll discuss the best settings for this slider later.

So before you begin your first flight, please change your FSX sliders to what is shown on the following pages. You may think the settings are too low at first, but we're calling these the **BASE SETTINGS** which is the recommended settings for medium spec PCs.

| Device:                         | Global texture res   | olution: Very high |
|---------------------------------|----------------------|--------------------|
| -<br>NVIDIA GeForce GTX 260.0   |                      |                    |
| arget frame rate: 32            | Preview Direc        | tX 10              |
| Managara (                      | Lens flare           |                    |
| ull screen resolut <u>i</u> on: | Light bloom          |                    |
| 1920×1080×32                    |                      | 2010107-0101       |
| 1440x900x32<br>1024x768x16      | Mayanced ani         | mations            |
| 1152x864x16                     | - Informational te   | d                  |
| 1280x720x16<br>1280x768x16      |                      |                    |
| 1280×800×16                     | () <u>C</u> ontinuou | S                  |
| 1280×960×16                     | Single line          |                    |
|                                 |                      |                    |

#### The following screenshots are from FSX

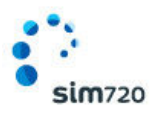

| GRAPHICS                                                                                                    | SCENERY  | Ŷ                             | WEATHER                                                                                           | Ŷ                               | TRAFFIC                     |         |
|----------------------------------------------------------------------------------------------------|----------|-------------------------------|---------------------------------------------------------------------------------------------------|---------------------------------|-----------------------------|---------|
| <u>G</u> lobal settings: Custom                                                                                                    |          |                               |                                                                                                   |                                 | <u>R</u> eset D             | efaults |
| Cockpit settings                                                                                                    |          | - Exterior                    | settings                                                                                          |                                 |                             |         |
| C Default cockpit view                                                                                                    |          | 📄 Airo                        | craft casts <u>s</u> had                                                                          | ows on                          | the ground                  |         |
| I 3-D virtual cockpit                                                                                                    |          | 📃 Airo                        | eraft casts shad                                                                                  | <u>o</u> ws on                  | itself                      |         |
| 2-D instrument panel                                                                                                    |          | 🧮 Air <u>c</u>                | graft landing-lig                                                                                 | hts illur                       | ninate ground               |         |
| Show cockpit ToolTips                                                                                                    | _ []     |                               |                                                                                                   |                                 |                             |         |
| High-resolution 3-D virtual cockpit                                                                                                    |          |                               |                                                                                                   |                                 |                             |         |
|                                                                                                    |          |                               |                                                                                                   |                                 |                             |         |
| 2-D panel transparency (%): 0                                                                                                    | _        |                               |                                                                                                   |                                 |                             |         |
| V                                                                                                    |          |                               |                                                                                                   |                                 |                             |         |
|                                                                                                    |          |                               |                                                                                                   |                                 |                             |         |
|                                                                                                    |          |                               |                                                                                                   |                                 |                             |         |
|                                                                                                    |          |                               |                                                                                                   |                                 |                             |         |
|                                                                                                    | JI       |                               |                                                                                                   |                                 |                             |         |
|                                                                                                    |          |                               |                                                                                                   |                                 |                             |         |
|                                                                                                    |          |                               |                                                                                                   |                                 |                             |         |
|                                                                                                    | COLINEDA |                               | MIC ATHON                                                                                         | ~                               | TRAFFIC                     |         |
| GRAPHICS AIRCRAFT                                                                                                    | SCENERY  |                               | WEATHER                                                                                           | Υ                               | TRAFFIC                     |         |
| GRAPHICS AIRCRAFT                                                                                                    | SCENERY  |                               | WEATHER                                                                                           | Υ                               | TRAFFIC                     | efaults |
| GRAPHICS AIRCRAFT                                                                                                    | SCENERY  | - Scenerv                     | WEATHER                                                                                           | Υ                               | TRAFFIC<br><u>R</u> eset Do | efaults |
| GRAPHICS AIRCRAFT                                                                                                    | SCENERY  | - Scenery                     | objects                                                                                           |                                 | TRAFFIC<br>Reset Do         | efaults |
| GRAPHICS AIRCRAFT<br>Global settings: Custom<br>Terrain and water<br>Level of detail radius: Large                                                                                                    | SCENERY  | - Scenery<br>Scener           | WEATHER<br>objects<br>y comple <u>x</u> ity: E                                                    | ×treme                          | TRAFFIC<br><u>R</u> eset Do | efaults |
| GRAPHICS AIRCRAFT                                                                                                    | SCENERY  | Scenery<br>Scener             | <b>WEATHER</b><br><b>objects</b><br>y comple <u>x</u> ity: E                                      | xtreme                          | TRAFFIC<br><u>R</u> eset Do | efaults |
| GRAPHICS AIRCRAFT                                                                                                    | SCENERY  | - Scenery<br>Scener           | wEATHER<br>objects<br>y comple <u>x</u> ity: E<br>n density: Norm                                 | xtreme                          | TRAFFIC<br><u>R</u> eset Do | efaults |
| GRAPHICS AIRCRAFT Global settings: Custom Terrain and water Level of detail radius: Large Mesh complexity: 100 Mesh resolution: 5 m                                                                                                    | SCENERY  | Scenery<br>Scener             | WEATHER<br>objects<br>y complexity: E<br>n density: Norm                                          | xtreme                          | TRAFFIC<br><u>R</u> eset Do | efaults |
| GRAPHICS AIRCRAFT                                                                                                    | SCENERY  | - Scenery<br>Scener<br>Autoge | WEATHER<br>objects<br>y complexity: E<br>n density: Norm                                          | xtreme<br>nal                   | TRAFFIC<br>Reset Do         | efaults |
| GRAPHICS       AIRCRAFT         Global settings:       Custom         Terrain and water                                                                                                    | SCENERY  | Scenery<br>Scener<br>Autoge   | WEATHER<br>objects<br>y complexity: E<br>n density: Norm                                          | ×treme<br>nal                   | TRAFFIC<br><u>R</u> eset Do | efaults |
| GRAPHICS       AIRCRAFT         Global settings:       Custom         - Terrain and water                                                                                                    | SCENERY  | Scenery<br>Scener             | WEATHER<br>objects<br>y complexity: E<br>n density: Norm                                          | xtreme<br>nal                   | TRAFFIC<br>Reset Do         | efaults |
| GRAPHICS       AIRCRAFT         Global settings:       Custom         Terrain and water                                                                                                    | SCENERY  | Scenery<br>Scener<br>Autoge   | WEATHER<br>objects<br>y complexity: E<br>n density: Norm<br>ound scenery s<br>effects detail: R   | xtreme<br>nal<br><u>h</u> adows | TRAFFIC<br>Reset Do         |         |
| GRAPHICS       AIRCRAFT         Global settings:       Custom         Terrain and water                                                                                                    | SCENERY  | Scenery<br>Scener<br>Autoge   | WEATHER<br>objects<br>y complexity: E<br>n density: Norm<br>ound scenery s<br>l effects detail: I | xtreme<br>nal<br><u>h</u> adows | TRAFFIC<br>Reset Do         | efaults |
| GRAPHICS       AIRCRAFT         Global settings:       Custom         Terrain and water                                                                                                    | SCENERY  | Scenery<br>Scener<br>Autoge   | WEATHER<br>objects<br>y complexity: E<br>n density: Norm<br>ound scenery sj<br>effects detail: R  | xtreme<br>nal                   | TRAFFIC<br>Reset Do         |         |
| GRAPHICS     Global settings:     Custom     Terrain and water     Level of detail radius: Large     Mesh gomplexity: 100     Mesh resolution: 5 m     Texture resolution: 7 cm     Water effects: Low 2.x     Water effects: Low 2.x     Land detail textures | SCENERY  | - Scenery<br>Scener<br>Autoge | WEATHER<br>objects<br>y complexity: E<br>n density: Norm<br>ound scenery sj<br>effects detail: f  | xtreme<br>nal<br>hadows         | TRAFFIC<br>Reset Do         | efaults |

\* Please refer to the **Autogen Density Table** further in this user guide for specific information about this slider

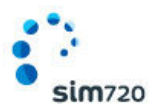

| <u>G</u> lobal settings: Very Low                                                          |                | <u>R</u> eset Defaults                                                                                                    |
|--------------------------------------------------------------------------------------------|----------------|----------------------------------------------------------------------------------------------------|
| Visual settings                                                                            |                |                                                                                                    |
| Cloud draw distance: 60mi / 96km                                                           | - Cloud detail |                                                                                                    |
|                                                                                            |                | J                                                                                                    |
| v                                                                                          | Simple clouds  |                                                                                                    |
| Thermal <u>v</u> isualization:                                                             | Cloud coverage | ae density: Low                                                                                                    |
| None                                                                                       |                |                                                                                                    |
| Simulation settings                                                                        |                |                                                                                                    |
| Download winds aloft data with real-wo                                                     | rld weather    |                                                                                                    |
| Disable turbulence and thermal effects                                                     | on aircraft    |                                                                                                    |
|                                                                                            |                |                                                                                                    |
| Rate at which weather changes over time:                                                   | No change      |                                                                                                    |
| V                                                                                          |                |                                                                                                    |
|                                                                                            |                |                                                                                                    |
|                                                                                            |                |                                                                                                    |
|                                                                                            |                |                                                                                                    |
| GRAPHICS AIRCRAFT                                                                          | SCENERY WEATHE | ER TRAFFIC                                                                                                    |
| GRAPHICS AIRCRAFT                                                                          | SCENERY WEATHE | ER TRAFFIC                                                                                                    |
| GRAPHICS AIRCRAFT AIRCRAFT                                                                 | SCENERY WEATHE | ER TRAFFIC                                                                                                    |
| GRAPHICS AIRCRAFT Global settings: Custom                                                  | SCENERY WEATHE | TRAFFIC <u>R</u> eset Defaults                                                                                                    |
| GRAPHICS AIRCRAFT Global settings: Custom                                                  | SCENERY WEATHE | ER TRAFFIC Reset Defaults                                                                                                    |
| GRAPHICS AIRCRAFT                                                                          | SCENERY WEATHE | ER TRAFFIC Reset Defaults                                                                                                    |
| GRAPHICS AIRCRAFT Global settings: Custom Aviation traffic Airline traffic density (%): 18 | SCENERY WEATHE | ER TRAFFIC                                                                                                    |
| GRAPHICS AIRCRAFT Global settings: Custom Aviation traffic Airline traffic density (%): 18 | SCENERY WEATHE | ER TRAFFIC<br>Reset Defaults                                                                                                    |
| GRAPHICS       AIRCRAFT         Global settings:       Custom         Aviation traffic     | SCENERY WEATHE | ER TRAFFIC<br>Reset Defaults<br>□ Tail number<br>☑ Distance                                                                         |
| GRAPHICS       AIRCRAFT         Global settings:       Custom         Aviation traffic     | SCENERY WEATHE | ER TRAFFIC<br><u>Reset Defaults</u><br>□ Tail <u>n</u> umber<br>☑ <u>D</u> istance<br>☑ Altitude                                    |
| GRAPHICS       AIRCRAFT         Global settings:       Custom         Aviation traffic     | SCENERY WEATHE | ER TRAFFIC<br><u>Reset Defaults</u><br>□ Tail <u>n</u> umber<br>☑ <u>D</u> istance<br>☑ Altįtude<br>Cycle rate:                     |
| GRAPHICS       AIRCRAFT         Global settings:       Custom         Aviation traffic     | SCENERY WEATHE | Image: Reset Defaults                                                                                                    |
| GRAPHICS       AIRCRAFT         Global settings:       Custom         Aviation traffic     | SCENERY WEATHE | ER TRAFFIC<br>Reset Defaults<br>□ Tail number<br>☑ Distance<br>☑ Altitude<br>Cycle rate:<br>1 Seconds                               |
| GRAPHICS       AIRCRAFT         Global settings:       Custom         Aviation traffic     | SCENERY WEATHE | ER TRAFFIC<br>Reset Defaults<br>□ Tail number<br>☑ Distance<br>☑ Altitude<br>Cycle rate:<br>1 Seconds                               |
| GRAPHICS       AIRCRAFT         Global settings:       Custom         Aviation traffic     | SCENERY WEATHE | Image: Reset Defaults         □ Tail number         ☑ Distance         ☑ Altitude         Cycle rate:         1       v seconds     |
| GRAPHICS       AIRCRAFT         Global settings:       Custom         Aviation traffic     | SCENERY WEATHE | ER TRAFFIC<br>Reset Defaults<br>□ Tail number<br>☑ Distance<br>☑ Altitude<br>Cycle rate:<br>1 Seconds                               |
| GRAPHICS       AIRCRAFT         Global settings:       Custom         Aviation traffic     | SCENERY WEATHE | ER TRAFFIC<br><u>Reset Defaults</u>                                                                                                 |
| GRAPHICS       AIRCRAFT         Global settings:       Custom         Aviation traffic     | SCENERY WEATHE | ER TRAFFIC<br>Reset Defaults<br>□ Tail number<br>☑ Distance<br>☑ Altitude<br>Cycle rate:<br>1 Seconds<br>Leisure boats (%): 10<br>□ |

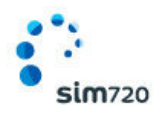

### **The Autogen Density Slider**

Because SIM720 uses much denser and more accurately placed autogen objects in its annotation, having it set to Extremely Dense in large cities areas will bring even the most powerful PC to its knees.

The key thing to remember is that East Frisian Islands is designed to be used both today and in the future, meaning that we did not cripple the product on release to cater for a broad range of PCs, but rather created a standard which will be enjoyed by most people as hardware catches up.

Here's a simple table which should be used as a guide for the Autogen Density slider. If you adhere to these slider settings in East Frisian Islands you will get a good balance between visuals and performance. Always begin your first East Frisian Islands flight with Autogen set to Normal.

| PC Specifications                                             | Urban Areas                 | Rural Areas                      |
|---------------------------------------------------------------|-----------------------------|----------------------------------|
| Entry Level<br>Core2 Duo <= 2.8Ghz<br><= 512MB GPU            | Autogen density: Normal     | Autogen density: Dense           |
| <b>Mid Range</b><br>Intel i7 9xx < 4Ghz<br>1GB GPU            | Autogen density: Dense      | Autogen density: Very dense      |
| <b>High End</b><br>Intel i7 9xx >= 4Ghz<br>1-2GB GPU          | Autogen density: Dense      | Autogen density: Very dense      |
| <b>Extreme</b><br>Intel i7 4XXX Haswell @ 4-6Ghz<br>1-2GB GPU | Autogen density: Very dense | Autogen density: Extremely dense |

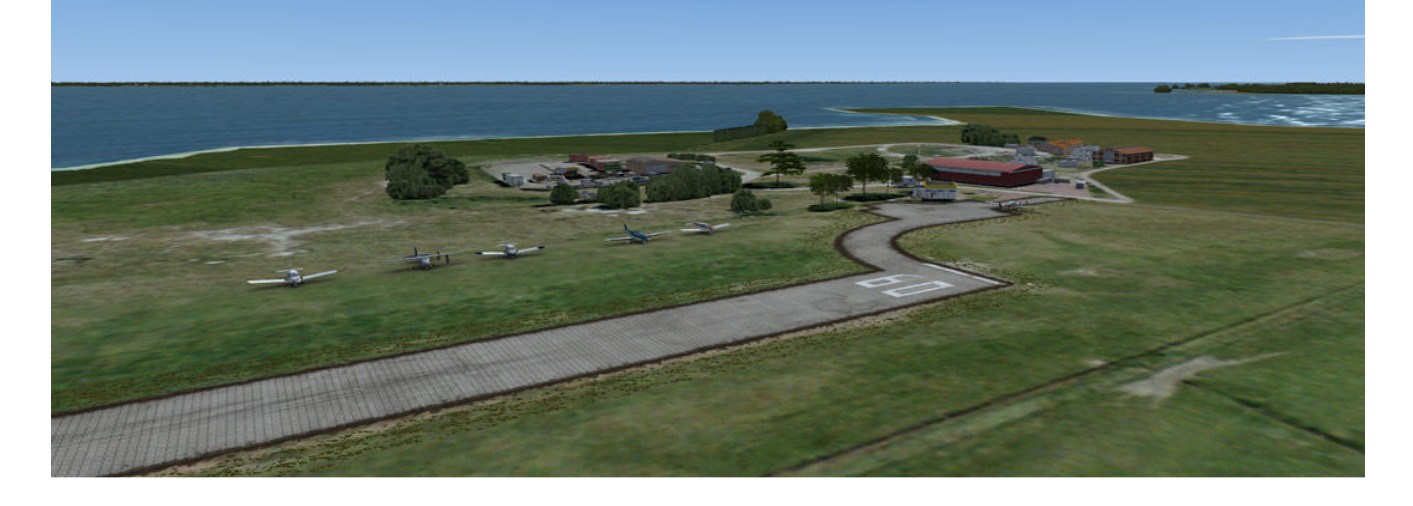

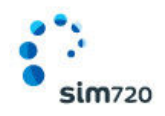

# **Product Support**

Should you have any questions about East Frisian Islands or its use, please feel free to register on the forums at <u>forum.sim720.co.uk</u> and then log a support question in the Support section. SIM720 Staff will be available to review your support questions and you will usually get a reply on the forums within 24 hours, often much sooner than that.

#### Please do NOT email support requests

SIM720 provides support on our forums, and it's the only way in which you can receive support for East Frisian Islands. Provided you adhere to the terms of use and have a legitimate copy of East Frisian Islands, you will always be offered our support.

However, if you email SIM720 asking for support, you will be directed to the forums, since our policy is that all support is provided through our forums only.

#### Use the forum 'Search' function

Before you post a question, please try searching for the answer first, using the forum's built-in search function located on the forum menu bar.

### What to Include in Your Support Forum Requests

If at all possible, this is what we'd like to see provided for each request you log:

- A separate post on the Support forums for each issue (don't add new issue onto others).
- A screenshot to highlight what you are talking about with coordinates.
- A descriptive post title which clearly states what the issue is.
- Detailed comments in your post about what you are reporting on.

The SIM720 support team is always on standby to assist you with any problems you may have. Please remember, our priority is to fix any urgent issues first, and address bug reports second.

#### **Community Forums**

To visit the forums, just point your web browser to forum.sim720.co.uk

You don't need a user account just to view other people's posts and information posted by SIM720 staff, but if you'd like to join in on the discussion there, simply create an account. It's fast and simple.

We hope to see you there soon.

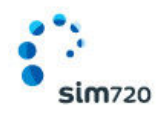

### The SIM720 Team (in no set order)

| Paul Webster     | Beta builds management and installers.          |
|------------------|-------------------------------------------------|
| Jonas Arrhenius  | Autogen annotation; User manual; Screenshots;   |
| Keith Lewis      | Video; 3D Modelling; Texturing; Ground          |
| Nick Svejdal     | imagery; Season Photoreal area; Night lighting; |
| Sam Hudson       | Object placement; POI scenery object modeling;  |
| David Bonney     | library objects.                                |
| Specialist Roles |                                                 |

SIM720 Website

SIM720 servers; forums admin;

David Bonney

Paul Webster

**Beta Testers** 

Kevin firth, Christopher Low, Graham Jackson

#### **Further Acknowledgements**

Getmapping plc

Sourced and licensed for Photoreal imagery

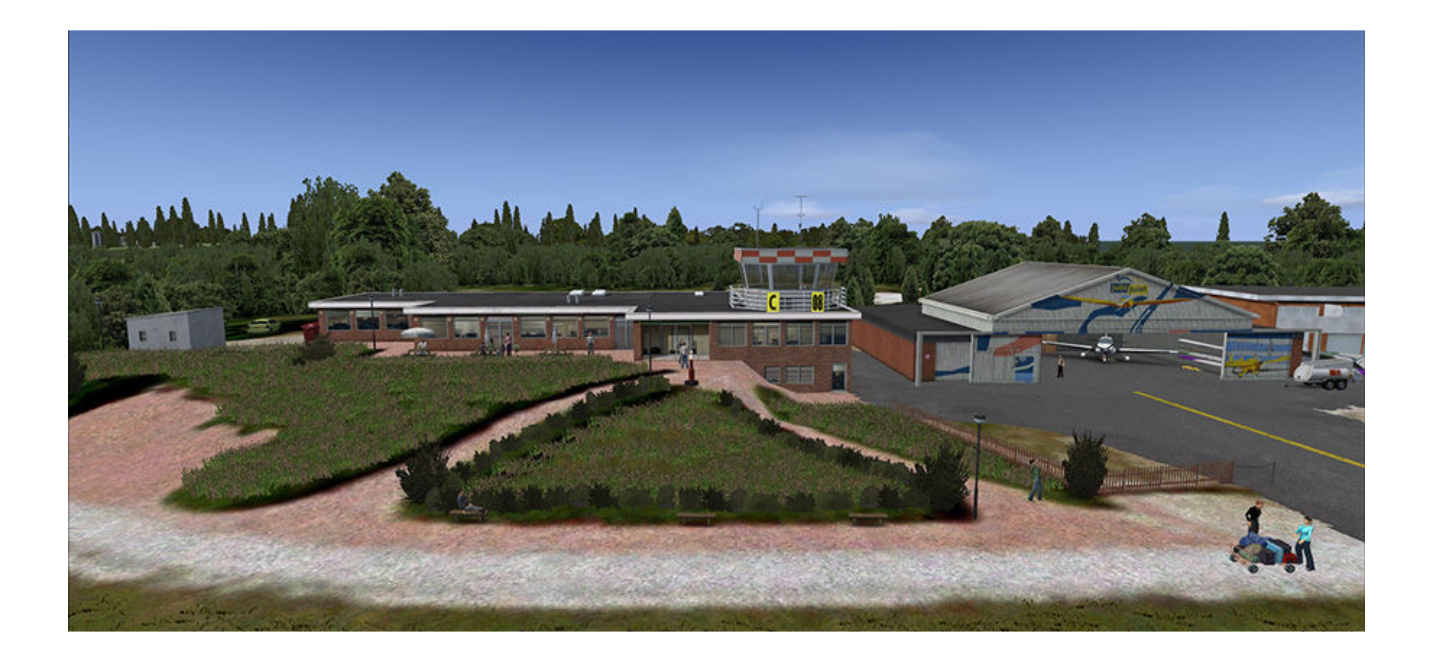

![](_page_14_Picture_0.jpeg)

# END USER LICENSE AGREEMENT (EULA)

END-USER LICENSE AGREEMENT FOR SIM720 Products for Microsoft Flight Simulator X

IMPORTANT - PLEASE READ CAREFULLY: This End-User License Agreement ("EULA") is a legal agreement between you (either an individual or a single entity) and SIM720 Limited. ("SIM720") for the SIM720 software product identified above, which includes computer software and includes associated media and "online" or electronic documentation ("SOFTWARE PRODUCT"). The SOFTWARE PRODUCT also includes any updates and supplements to the original SOFTWARE PRODUCT which may be provided to you by SIM720. By accessing or otherwise using the SOFTWARE PRODUCT, you agree to be bound by the terms of this EULA. If you do not agree to the terms of this EULA, do not use the SOFTWARE PRODUCT.

#### SOFTWARE PRODUCT LICENSE

The SOFTWARE PRODUCT is protected by copyright laws and international copyright treaties, as well as other intellectual property laws and treaties. The SOFTWARE PRODUCT is sold as a single user license and no ownership is transferred, only the right to use the license software. The SOFTWARE PRODUCT may not be re-distributed, sold for non-profit or profit or subscription fees, repackaged, delivered on CD or DVD media or any other form of electronic media by any other persons or party, website, organization or entity, other than the official e-commerce seller website(s) as contracted or authorized by SIM720.

1. GRANT OF LICENSE. This EULA grants you the following rights:

a. You may install, access, and run a SINGLE copy of the SOFTWARE PRODUCT on a SINGLE personal computer for your personal, non-commercial, non-profit use. Any party or organization seeking to use the SOFTWARE PRODUCT under license for commercial use should contact SIM720 at www.sim720.co.uk

b. This SOFTWARE PRODUCT is for personal entertainment purposes only and may not be used for flight training purposes. This SOFTWARE PRODUCT is not part of an approved training program under the standards of any aviation regulatory agency or body worldwide, whether private or government.

c. Separation of Components. The SOFTWARE PRODUCT is licensed as a single product. Its original component parts created by SIM720 may not be separated for use for other software or projects.

d. Trademarks. This EULA does not grant you any rights in connection with any trademarks or service marks of SIM720.

![](_page_15_Picture_0.jpeg)

e. Rental. You may not rent, lease, or lend the SOFTWARE PRODUCT. You may not charge admission or fees for any simulator, entertainment or training device which breaches this EULA by use of the SOFTWARE PRODUCT therein.

f. Support Services. This SOFTWARE PRODUCT is provided "as is", however SIM720 will provide provision of support services in relation to the operation, installation or remedy of issues arising to the use of the SOFTWARE at its official support website at www.sim720.co.uk

g. Termination. Without prejudice to any other rights, SIM720 may terminate this EULA if you fail to comply with the terms and conditions of this EULA. In such event, you must destroy all copies of the SOFTWARE PRODUCT and all of its component parts.

2. COPYRIGHT. All title and copyrights in and to the original created components of the SOFTWARE PRODUCT (including but not limited to any images, photographs, animations, video, audio, music, and text incorporated into the SOFTWARE PRODUCT), the accompanying online documentation materials, and any copies of the SOFTWARE PRODUCT are owned by SIM720 or its suppliers. All title and intellectual property rights in and to additional third party libraries and content (which are used under the terms of those components' distribution) which may be accessed through use of the SOFTWARE PRODUCT is the property of the respective content owner and may be protected by applicable copyright or other intellectual property laws and treaties. This EULA grants you no rights to use such content. This SOFTWARE PRODUCT contains documentation which is provided only in electronic form, and you may print multiple copies of such electronic documentation.

3. LEGAL JURISDICTION. This EULA is governed by the laws of England.

4. LIMITATION OF LIABILITY. TO THE MAXIMUM EXTENT PERMITTED BY APPLICABLE LAW, IN NO EVENT SHALL SIM720 BE LIABLE FOR ANY SPECIAL, INCIDENTAL, INDIRECT, OR CONSEQUENTIAL DAMAGES WHATSOEVER (INCLUDING, WITHOUT LIMITATION, DAMAGES FOR LOSS OF BUSINESS PROFITS, BUSINESS INTERRUPTION, LOSS OF BUSINESS INFORMATION, OR ANY OTHER PECUNIARY LOSS) ARISING OUT OF THE USE OF OR INABILITY TO USE THE SOFTWARE PRODUCT OR THE PROVISION OF OR FAILURE TO PROVIDE SUPPORT SERVICES, EVEN IF SIM720 HAS BEEN ADVISED OF THE POSSIBILITY OF SUCH DAMAGES.

Microsoft Flight Simulator X is a © Copyrighted trademark of Microsoft Corporation

©2014 SIM720 LIMITED. All Rights Reserved.